# MANICA トレイサー標準版

操作マニュアル

# 目次

| 1. クラ | ライアント アプリケーション                         | 3  |
|-------|----------------------------------------|----|
| 1.1.  | メインメニュー                                | 3  |
| 1.2.  | 品物管理 所在検索                              | 5  |
| 1.3.  | 登録・設定 フォルダ登録                           | 6  |
| 1.4.  | SQL SERVER MANAGEMENT STUDIOでフォルダ登録を行う | 7  |
| 1.5.  | 登録・設定 プロパティ                            | 8  |
| 2. マク | スタメンテナンス アプリケーション                      | 9  |
| 2.1.  | メインメニュー                                | 9  |
| 2.2.  | エリア設定                                  | 11 |
| 2.2   | 2.1. エリアー覧                             | 11 |
| 2.2   | 2.2. 建屋登録                              | 12 |
| 2.2   | 2.3. エリア登録                             | 13 |
| 2.2   | 2.4. エリア属性                             | 15 |
| 2.3.  | リーダ・アンテナ登録                             | 16 |
| 2.3   | 3.1. リーダ・アンテナー覧                        | 16 |
| 2.3   | 3.2. リーダ登録                             | 17 |
| 2.3   | 3.3. アンテナ登録                            | 18 |
| 2.4.  | プロパティ                                  | 20 |
| 2.4   | 4.1. プロパティ                             | 20 |
| 3. 所有 | 在管理 WEB 画面                             | 21 |
| 3.1.  | メインメニュー                                | 21 |
| 3.2.  | 品物所在履歴検索                               | 22 |
| 3.3.  | 品物滞在状況検索                               | 23 |
| 4. 進扬 | 捗管理者 AP(MANICA TRACER PROG)            | 24 |
| 4.1.  | メインメニュー                                | 24 |
| 4.2.  | アラートを表示する                              | 25 |
| 4.3.  | プロパティ                                  | 26 |
| 4.3   | 3.1. 品物所在管理 DB タブ                      | 26 |
| 4.3   | 3.2. アラート設定 タブ                         | 27 |

# 1. クライアント アプリケーション

#### 1.1. メインメニュー

| <b>e</b>   | 品物所在管理クライアントAP | <b>– – X</b>  |
|------------|----------------|---------------|
|            | メインメニュー        | AMAROA tracer |
|            | 品物管理           |               |
| 受入れ        | 情報変更           | 所在探索          |
| 品物ステータス変更  |                |               |
|            | 作業員管理          |               |
| 作業員ステータス変更 |                |               |
|            | 登録·設定          |               |
| フォルダ登録     | 作業員登録          | プロパティ         |
|            |                |               |
|            |                |               |
|            |                |               |
|            |                |               |
|            |                |               |
|            |                |               |
|            |                |               |
|            |                |               |
|            |                |               |

[品物管理 受入れ]

使用しません。

[品物管理 情報変更]

使用しません。

[品物管理 所在検索]

品物所在検索画面を開きます。

[品物管理 品物ステータス変更]

使用しません。

- [作業員管理 作業員ステータス変更] 使用しません。
- [登録・設定 フォルダ登録]

登録されたフォルダを参照します。

[登録・設定 作業員登録]

使用しません。

[登録・設定 プロパティ]

プロパティ画面を開きます。

#### 1.2. 品物管理 所在検索

| <b>Q</b>         | 品物         | の所在管理クライアントAP | <b>– – X</b>  |
|------------------|------------|---------------|---------------|
|                  | r<br>I     | 品物所在探索        | AMANOA tracer |
|                  |            |               |               |
| 品名               | ~          |               | 検索            |
| <br>  品名   フォルダ番 | 号 II/7 I/0 |               |               |
|                  |            |               |               |
|                  |            |               |               |
|                  |            |               |               |
|                  |            |               |               |
|                  |            |               |               |
|                  |            |               |               |
|                  |            |               |               |
|                  |            |               |               |
|                  | 選択の解除      |               |               |
|                  |            |               |               |
| ハンディヘ転送          |            |               | 閉じる           |

[品名]インプットボックス

品名の開始と終了を入力します。 [検索]ボタン 検索を実行します。 [すべて選択]ボタン 使用しません。 [選択の解除]ボタン 使用しません。 [ハンディへ転送] 使用しません。 [閉じる] 終了します。

#### 1.3. 登録・設定 フォルダ登録

| <b>\$</b>                              |        | 品物所在管理クライアントAP | _ <b>□</b> X  |
|----------------------------------------|--------|----------------|---------------|
|                                        |        | フォルダ登録         | AMANOA tracer |
|                                        |        |                |               |
| タグID(1)                                |        |                |               |
| タグID(2)                                |        |                | 登録            |
| フォルダ番号                                 |        |                | עול           |
| タグID                                   | フォルダ番号 |                | <u>^</u>      |
| A0800000000000000000000000000000000000 | A08001 |                |               |
| A0800000000000000000000000000000000000 | A08002 |                |               |
| A0800000000000000000000000000000000000 | A08003 |                |               |
| A0800000000000000000000000000000000000 | A08004 |                |               |
| A0800000000000000000000000000000000000 | A08005 |                |               |
| A080000000000000000000000006           | A08006 |                |               |
| A0800000000000000000000000000000000000 | A08007 |                |               |
| A0800000000000000000000000000000000000 | A08008 |                |               |
|                                        |        |                | ×             |
|                                        |        |                |               |
|                                        |        |                | 閉じる           |

[タグ ID(1)]テキストエリア

マルチリーダーでタグを読み込みます。

既に登録済みのタグの場合は「フォルダ番号」に設定された値が表示されます。

本画面では「フォルダ番号」エリアにフォーカスが当たっていますが、

マルチリーダーでタグを読み込むと「タグ ID(1)」にタグ ID が自動入力されます。)

[タグ ID(2)]テキストエリア

使用しません。

[フォルダ番号]テキストエリア

フォルダ番号を入力します。

既に登録済みのフォルダを修正する場合はマルチリーダーでタグを読み、

「フォルダ番号」に正しい値を入力して登録ボタンを押下すると書き換えられます。

[登録]ボタン

登録します。

[クリア]ボタン

入力した内容をクリアします。

タグの枚数が多い場合は下記の様に Microsoft SQL Server Management Studio から SQL 文を実行してください。下図の例では1行ですが、実際に登録を行うフォルダに合わせて 複数行を一度に実行できます。

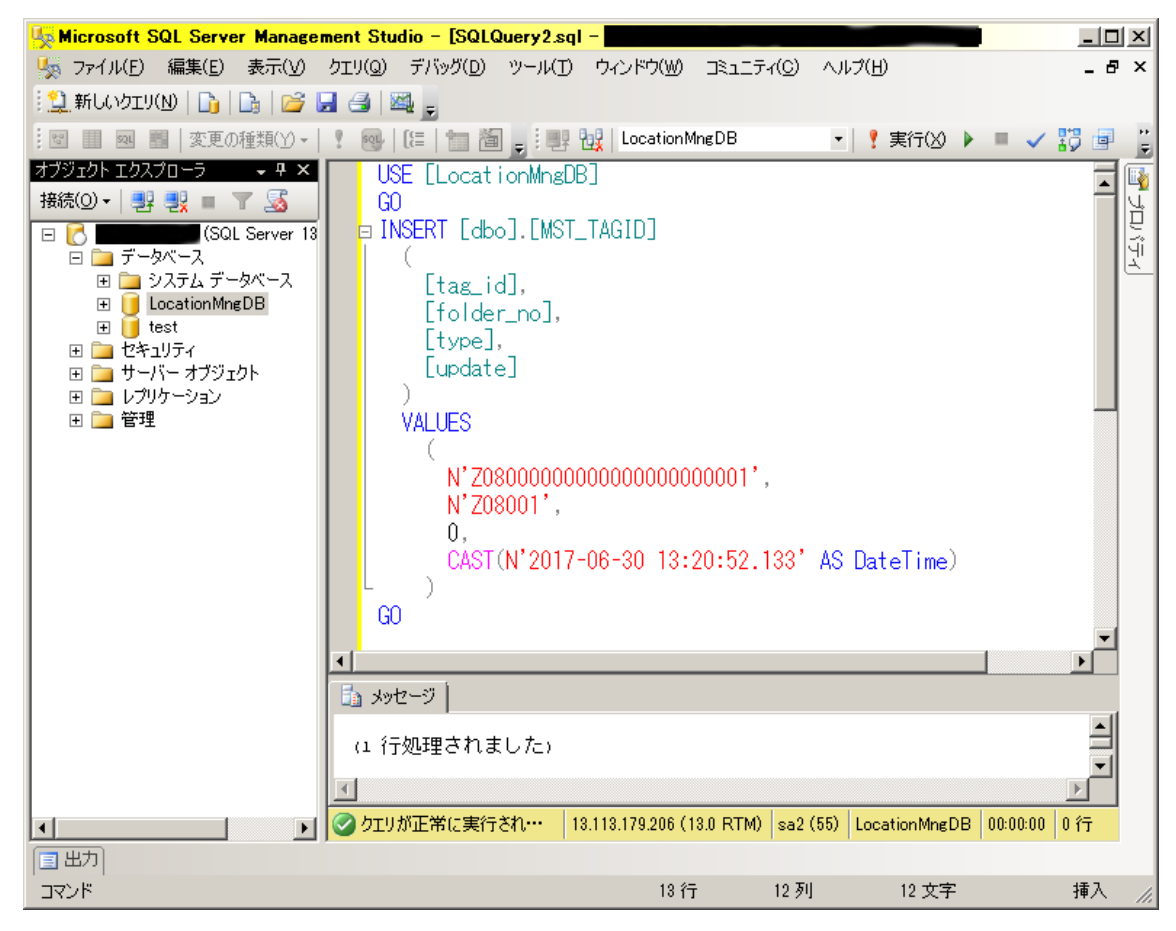

| データベース名 | : | LocationMngDB |
|---------|---|---------------|
|---------|---|---------------|

•

テーブル名 : MST\_TAGID

列名

| 列名        | 意味                    |
|-----------|-----------------------|
| tag_id    | IC タグにエンコードされているタグ ID |
| folder_no | フォルダー番号               |
| type      | 「0」固定                 |
| update    | 年月日時分秒。               |
|           | 登録を行った日のおおよその時分秒を入力して |
|           | ください。                 |

#### 1.5. 登録・設定 プロパティ

| <u>q</u>                         | プロパティ                                                   | <b>– – X</b> |
|----------------------------------|---------------------------------------------------------|--------------|
|                                  | プロパティ                                                   | MAROA tracer |
|                                  |                                                         |              |
| 品物所在管理DB                         |                                                         |              |
| サーバ名<br>データベース名<br>ユーザ名<br>パスワード | (local)<br>LocationMngDB<br>LocationMngUser<br>J5z#LmXI |              |
|                                  |                                                         |              |
|                                  | OK                                                      | キャンセル 適用     |

[サーバ名]テキストボックス

接続先の MANICA トレイサーのデータベースサーバー名を入力します。

[データベース名]テキストボックス

データベース名を入力します。

- [ユーザ名]テキストボックス
- ユーザー名を入力します。
- [パスワード]テキストボックス

パスワードを入力します。

#### 2. マスタメンテナンス アプリケーション

# 2.1. メインメニュー

| 않        | マスタメンテナンス |              | _ 🗆 X        |
|----------|-----------|--------------|--------------|
|          | マスタメンテナ   | ンス           | MAROA tracer |
|          | ×1/2×==-  |              |              |
|          |           |              |              |
|          |           |              |              |
|          | r ∎XAE    | 口口代刘门月军区人上手线 |              |
| リーダ・ラ    | ンテナ設定     | 品物情報削除       |              |
|          |           |              |              |
| ステー      | りス設定      | 作業員所在履歴削除    |              |
|          |           |              |              |
| プロ<br>プロ | パティ       |              |              |
|          |           |              |              |
|          |           |              |              |
|          |           |              |              |
|          |           |              |              |
|          |           |              | 終了           |

[エリア設定]ボタン

エリア設定画面が開きます。

[リーダ・アンテナ設定]ボタン

リーダ・アンテナ設定画面が開きます。

[プロパティ]ボタン

プロパティ画面が開きます。

[終了]ボタン

アプリケーションを終了します。

[ステータス設定]

使用しません。

[品物情報定義]

使用しません。

[品物情報削除]

使用しません。

[作業員所在履歴削除]

使用しません。

#### 2.2. エリア設定

#### 2.2.1. エリア一覧

| <b>e</b>          |       | :    | エリア設定  |                          |        |        | -    | □ X    |
|-------------------|-------|------|--------|--------------------------|--------|--------|------|--------|
|                   |       | I    | リア設定   |                          |        | \$€M   | ANOA | tracer |
|                   |       |      | エリア一覧  |                          |        |        |      |        |
| エリア               |       |      |        | タイプ                      | IN-OUT | OUT-IN | 変更   | アラート   |
| 工程②               |       |      |        | 通過型                      | 2      | 2      | 無    | 無      |
| テープ               |       |      |        | 通過型                      | 2      | 2      | 無    | 無      |
| 巻取①<br>細立式(       |       |      |        | 通過型                      | 2      | 2      | 無    | 無      |
| 組立  11<br> 組立  13 |       |      |        | <br><u></u> 通過型<br>诵 過 型 | 2      | 2      | 無    | 無      |
|                   |       |      |        |                          |        |        |      |        |
|                   |       |      |        |                          |        |        |      |        |
|                   |       |      |        |                          |        |        |      |        |
|                   |       |      |        |                          |        |        |      |        |
|                   |       |      |        |                          |        |        |      |        |
|                   |       |      |        |                          |        |        |      |        |
|                   |       |      |        |                          |        |        |      |        |
|                   |       |      |        |                          |        |        |      |        |
|                   |       |      |        |                          |        |        |      |        |
|                   |       |      |        |                          |        |        |      |        |
|                   |       |      |        |                          |        |        |      |        |
|                   |       |      |        |                          |        |        |      |        |
|                   |       |      |        |                          |        |        |      |        |
| <                 |       |      | Ш      |                          |        |        |      | >      |
| エリア登録ウィザード        | エリア属性 | 変更定義 | アラート定義 |                          |        |        | 閉    | じる     |

メインメニューで[エリア設定]ボタンをクリックすると当画面が開きます。

[エリアー覧]

現在登録中のエリアが一覧表示されます。

[エリア登録ウィザード]ボタン

エリア登録ウィザード 建屋登録画面が開きます。

[エリア属性]ボタン

エリア属性画面が開きます。

[変更定義]ボタン

使用しません。

[アラート定義]ボタン

使用しません。

[閉じる]ボタン

メインメニューに戻ります。

#### 2.2.2. 建屋登録

| <b>e</b> | エリア登録ウィザード   | _ 🗆 X        |
|----------|--------------|--------------|
|          | エリア登録ウィザード   | MANOA tracer |
|          | 建屋を登録してください。 |              |
| 建屋 本社    |              |              |
| ソト番号 1   |              |              |
| 本社       |              |              |
|          |              | 追加           |
|          |              | 亦重           |
|          |              |              |
|          |              | 肖『除余         |
|          |              |              |
|          |              |              |
|          |              |              |
|          |              |              |
|          |              |              |
|          |              |              |
|          | 次<>          | 終了           |

エリアー覧画面で[エリア登録ウィザード]ボタンをクリックすると当画面が開きます。 建屋の追加、変更、削除を行います。

[建屋]テキストボックス

建屋の名称を入力します。

[ソート番号]テキストボックス

表示順を入力します。リストの表示順を設定することができます。

[建屋一覧]

現在登録中の建屋を一覧表示します。

建屋を選択すると、対象の建屋の情報が各テキストボックスに表示されます。

[追加]ボタン

入力された内容で建屋を追加します。

[変更]ボタン

入力された内容で建屋を変更します。

[削除]ボタン

選択された建屋を削除します。建屋を削除すると、それに属する工程、エリア、リーダ、

アンテナ、通路すべてが削除されます。

[次へ]ボタン

選択された建屋を対象として、エリア登録画面を開きます。

[終了]ボタン

エリアー覧画面に戻ります。

2.2.3. エリア登録

| 9        | エリア登録ウィザード       | <b>–</b> 🗆 X  |
|----------|------------------|---------------|
|          | エリア登録ウィザード       | Marion tracer |
|          | 建屋内の部屋を登録してください。 |               |
| 建屋       | 本社               | ~             |
| 部屋       | R1               |               |
| ソート番号    | 1                |               |
| R1<br>R2 |                  | 追加            |
| R3<br>R4 |                  |               |
| R5<br>R6 |                  | 変更            |
|          |                  | 1             |
|          |                  | 日小示           |
|          |                  |               |
|          |                  |               |
|          |                  |               |
|          |                  |               |
|          |                  |               |
|          | < 戻る 次 へ > 二     | 終了            |

建屋登録画面で[次へ]ボタンをクリックすると当画面が開きます。

工程の追加、変更、削除、構内図の登録、リーダ・アンテナの追加、変更、削除、通路の 追加、変更、削除を行います。

[建屋]コンボボックス

建屋を選択します。初期表示は前画面で選択した建屋になります。

[部屋]テキストボックス

部屋名を入力します。

[ソート番号]テキストボックス

表示順を入力します。リストの表示順を設定することができます。

[工程一覧]

現在登録中の工程を一覧表示します。

工程を選択すると、対象の工程の情報が各テキストボックスに表示されます。 [追加]ボタン

入力された内容で工程を追加します。

[変更]ボタン

入力された内容で工程を変更します。

[削除]ボタン

選択された工程を削除します。工程を削除すると、それに属するエリア、リーダ、アン テナ、通路すべてが削除されます。

#### 2.2.4. エリア属性

| <b>e</b>   | エリア属性                                                | - <b>x</b>    |
|------------|------------------------------------------------------|---------------|
|            | エリア属性                                                | AMAROA tracer |
|            |                                                      |               |
| エリア        | 工程②                                                  |               |
| エリアタイプ     | <ul> <li>● 通過型(パート)</li> <li>○ 滞在型(トレイなど)</li> </ul> |               |
| 最小IN-OUT時間 | 2 🗘 ×10秒                                             |               |
| 最小OUT-IN時間 | 2 <u>~</u> ×10秒                                      |               |
|            |                                                      |               |
|            |                                                      |               |
|            |                                                      |               |
|            |                                                      |               |
|            |                                                      |               |
|            |                                                      |               |
|            |                                                      |               |
| 更新         |                                                      | 閉じる           |

エリアー覧画面で[エリア属性]ボタンをクリックすると当画面が開きます。

[エリア]

エリアー覧で選択したエリア名が表示されます。

[エリアタイプ]ラジオボタン

エリアのタイプを通過型(ゲート)、滞在型(トレイ)から選択します。

[最小 IN-OUT 時間] テキストボックス

最小 IN-OUT 時間を秒単位で設定します。

[最小 OUT-IN 時間] テキストボックス

最小 OUT-IN 時間を秒単位で設定します。

[変更]ボタン

入力した内容でエリア属性を登録します。

[閉じる]ボタン

エリアー覧画面に戻ります。

| 2  | 3  | 1 | I | リーダ        | ア | ` | テ | + | —暫 |
|----|----|---|---|------------|---|---|---|---|----|
| ۲. | υ. |   |   | / <i>/</i> |   | ~ |   |   | 見  |

| <u>e</u>            |           |                | リーダ・アンテナ設定      |                  |          |        | _ 🗆 X        |
|---------------------|-----------|----------------|-----------------|------------------|----------|--------|--------------|
|                     |           | IJ-            | -ダ・アンテナ部        | 定                |          |        | MANOA tracer |
|                     |           |                | リーダ・アンテナー賢      |                  |          |        |              |
|                     |           |                |                 |                  |          |        |              |
| IPアドレス   設置場所   ア   | シテナ エリア S | tream Port   測 | 定間隔   Speed Fil | er   RSSI Filter | Power  動 | 作確認対象外 |              |
| 192.168.201.21 RTAT | 0 熱加田     | 7000           | 10 0            | 0                |          |        |              |
| 192.100.201.22 R2A1 |           | 7002           | 10 0            | 0                | 30       |        |              |
| 192.168.201.24 R4A1 | 0 巻取①     | 7002           | 10 0            | ŏ                | 30       |        |              |
| 192.168.201.25 R5A1 | 0 組立T11   | 7004           | 10 0            | 0                | 30       |        |              |
| 192.168.201.26 R6A1 | 0 組立T13   | 7005           | 10 0            | 0                | 30       |        |              |
|                     |           |                |                 |                  |          |        |              |
| リーダ・アンテナ登録          | 緑ウィザード    |                |                 |                  |          |        | 閉じる          |

メインメニューで[リーダ・アンテナ設定]ボタンをクリックすると当画面が開きます。

[リーダ・アンテナー覧]

現在登録中のリーダ・アンテナが一覧表示されます。

[リーダ・アンテナ登録ウィザード]ボタン

リーダ・アンテナ登録ウィザード リーダ登録画面が開きます。

[閉じる]ボタン

メインメニューに戻ります。

#### 2.3.2. リーダ登録

|                |                |                | リーダ・        | アンテナ登録ウィザ           | 4-14     | _ 🗆 🗙          |
|----------------|----------------|----------------|-------------|---------------------|----------|----------------|
|                |                |                | リーダ・アン      | ッテナ登録ウ              | ィザード     | AMARIOA tracer |
|                |                |                | リーダ         | を登録してください           | <i>,</i> |                |
| IPアドレス         | 192.168.201.21 | 1 動作           | 電認対象外 □     |                     |          |                |
| 設置場所           | R1A1           |                |             |                     |          |                |
| Stream Port    | 700            | 00             | 測定間         | 隔                   | 10       |                |
| Speed Filter   | 0              |                | RSSI F      | ilter 0             |          |                |
| IPアドレス         | 設置場所           | Stream Port 測版 | 記稿 Speed Fi | ilter   RSSI Filter | √動作確認対象外 |                |
| 192.168.201.21 | R1A1           | 7000           | 10 0        | 0                   |          | · é 击⊓         |
| 192.168.201.22 | R2A1           | 7001           | 10 0        | 0                   |          | 追加             |
| 192.168.201.23 | R3A1           | 7002           | 10 0        | 0                   |          |                |
| 192.168.201.24 | R4A1           | 7003           | 10 0        | 0                   |          | 変更             |
| 192.168.201.25 | R5A1           | 7004           | 10 0        | 0                   |          |                |
| 192.168.201.26 | R6A1           | 7005           | 10 0        | 0                   |          | 削除             |
|                |                |                |             |                     |          |                |
|                |                |                |             |                     |          |                |
|                |                |                |             |                     |          |                |
|                |                |                |             |                     |          |                |
|                |                |                |             |                     |          |                |
|                |                |                |             |                     |          |                |
|                |                |                |             |                     |          |                |
|                |                |                |             |                     |          |                |
|                |                |                |             |                     |          |                |
|                |                |                |             | 次へ>                 |          | 終了             |
|                |                |                |             |                     |          |                |

リーダ・アンテナー覧画面で[リーダ・アンテナ登録ウィザード]ボタンをクリックすると 当画面が開きます。

リーダの追加、変更、削除を行います。

[IP アドレス]テキストボックス

リーダの IP アドレスを入力します。

[動作確認対象外]チェックボックス

動作確認対象の場合チェックを入れます。

[StreamPort] テキストボックス

StreamPort を入力します。

[測定間隔] テキストボックス

測定間隔を入力します。

[SpeedFilter]テキストボックス

SpeedFilter を入力します。

[RSSI Filter]テキストボックス

RSSI Filter を入力します。

[リーダー覧]

現在登録中のリーダを一覧表示します。

リーダを選択すると、対象のリーダの情報が各テキストボックス等に表示されます。 [追加]ボタン

入力された内容でリーダを追加します。

[変更]ボタン

入力された内容でリーダを変更します。

[削除]ボタン

選択されたリーダを削除します。リーダを削除すると、それに属するアンテナも削除されます。

[次へ]ボタン

選択されたリーダを対象として、アンテナ登録画面を開きます。

[終了]ボタン

リーダ・アンテナー覧画面に戻ります。

2.3.3. アンテナ登録

| <b>9</b>  | リーダ・アンテナ登録ウィザード                                    | <b>– – X</b>  |
|-----------|----------------------------------------------------|---------------|
|           | リーダ・アンテナ登録ウィザード                                    | MARIOA tracer |
|           | アンテナを登録してください。<br>                                 |               |
| リーダ       | 192.168.201.21 R1A1                                | ~             |
| アンテナ      | 0 v Power 30                                       |               |
| エリア       | <u>工程</u> ②<br>組立T11<br>熟処理<br>組立T13<br>テープ<br>巻取① |               |
| アンテナ<br>0 | エリア Power<br>工程② 30                                | 追加            |
|           |                                                    | 変更            |
|           |                                                    | 削除            |
|           | く戻る                                                | 終了            |

リーダ登録画面で[次へ]ボタンをクリックすると当画面が開きます。

アンテナの変更、削除を行います。アンテナの追加はエリア設定で行います。

[リーダ]コンボボックス

リーダを選択します。初期表示は前画面で選択したリーダになります。

[アンテナ No]テキストボックス

アンテナ No を入力します。動力車の場合、入力不可です。アンテナ左右を選ぶと自動で 決定します。

[アンテナ位置名称]テキストボックス

アンテナ位置名称を入力します。動力車の場合「動力車」+数値2桁で入力します。 [Power]テキストボックス

Power を入力します。

[種別]テキストボックス

アンテナの種別を表示します。種別はエリア登録画面でリーダ・アンテナ登録時に設定 します。

[アンテナ左右] ラジオボタン

動力車の場合にアンテナの左右を選択します。

[アンテナー覧]

現在登録中のアンテナを一覧表示します。

アンテナを選択すると、対象のアンテナの情報が各テキストボックス等に表示されます。 [変更]ボタン

入力された内容でアンテナを変更します。

[削除]ボタン

選択されたアンテナを削除します。

[戻る]ボタン

リーダ登録画面に戻ります。

[終了]ボタン

リーダ・アンテナー覧画面に戻ります。

#### 2.4. プロパティ

| 241                     | プロパティ              |
|-------------------------|--------------------|
| <b>2</b> . <b>T</b> .I. | <b>2 H</b> ( ) ( ) |

| <b>\$</b> | プロパティ           | <b>– – X</b> |
|-----------|-----------------|--------------|
|           | プロパティ           | MAROA tracer |
|           |                 |              |
| 品物所在管理DB  |                 |              |
|           |                 |              |
| サーバ名      | (local)         |              |
| データベース名   | LocationMngDB   |              |
| ユーザ名      | LocationMngUser |              |
| パスワード     | J5z#LmXI        |              |
|           |                 |              |
|           |                 |              |
|           |                 |              |
|           |                 |              |
|           |                 |              |
|           |                 |              |
|           |                 |              |
|           | 0               | K キャンセル 適用   |

メインメニューで[プロパティ]ボタンをクリックすると、この画面が開きます。

[OK]ボタン

設定内容を登録してメインメニューに戻ります。

[キャンセル]ボタン

設定内容を登録しないでメインメニューに戻ります。

[適用]ボタン

設定内容を登録します。

# 3. 所在管理 WEB 画面

#### 3.1. メインメニュー

| المعالم المعالي المحالي المحالي محالي محالي محالي محالي محالي محالي محالي محالي محالي محالي محالي محالي محالي محالي محالي محالي محالي محالي محالي محالي محالي محالي محالي محالي محالي | 1年 品物所在管理システム × | – <b>□ ×</b><br>★ 3 |
|----------------------------------------------------------------------------------------------------|-----------------|---------------------|
|                                                                                                    | 品物所在管理システム      | AMAROA tracer       |
|                                                                                                    | 品物              |                     |
| 所在履歴検索                                                                                                    | 滞在状況検索          |                     |
|                                                                                                    | 作業員             |                     |
| 所在履歴検索                                                                                                    | 滞在状況検索          |                     |
|                                                                                                    |                 |                     |
|                                                                                                    |                 |                     |
|                                                                                                    |                 |                     |
|                                                                                                    |                 |                     |
|                                                                                                    |                 |                     |
|                                                                                                    |                 |                     |
|                                                                                                    |                 |                     |
|                                                                                                    |                 |                     |
|                                                                                                    |                 |                     |

[品物 所在履歴検索] 所在管理検索画面が開きます。

[品物 滞在状況検索] 滞在状況検索画面が開きます。

[作業員 所在履歴検索] 使用しません。

[作業員 滞在状況検索] 使用しません。

#### 3.2. 品物所在履歴検索

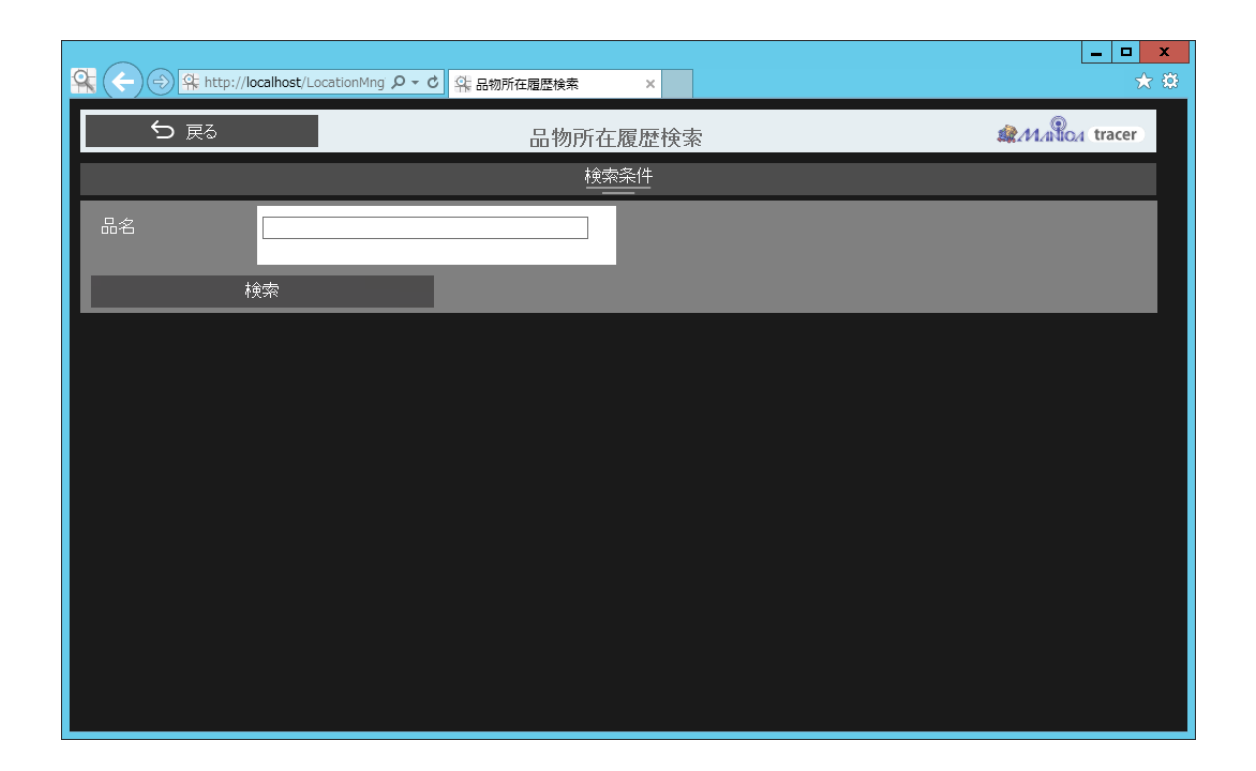

[品名]インプットボックス 検索するフォルダ番号を入力します。

[検索]ボタン 検索を実行します。

#### 3.3. 品物滞在状況検索

| 옥 (←) 즉 😤 http:// | /localhost/LocationMng 🎾 🗸 d | 4. 品物滞在状况検索 | ×      | _ □ ×<br>★ ₿  |
|-------------------|------------------------------|-------------|--------|---------------|
| ∽ 戻る              |                              | 品物滞在        | 状況検索   | AMAROA tracer |
|                   |                              | 検索          | і<br>▲ |               |
| 滞在期間              |                              | 時間          |        |               |
| 建屋                | 全て                           | ~           |        |               |
| 部屋                | 全て                           | ~           |        |               |
| エリア               | 全てのエリア                       | ~           |        |               |
|                   | 検索                           |             |        |               |
|                   |                              |             |        |               |
|                   |                              |             |        |               |
|                   |                              |             |        |               |
|                   |                              |             |        |               |

[滞在期間]インプットボックス

検索する滞在時間を入力します。

[建屋]リストボックス

検索する建屋を選択します。

[部屋]リストボックス

使用しません。

[エリア]リストボックス

検索するエリアを選択します。

## 4. 進捗管理者 AP(MANICA tracer Prog)

4.1. メインメニュー

タスクバーの「進捗管理者 AP」を右クリックします。

# 📕 😼 🕾 🔁 🕼 A 🔳

メニューが表示されます。

| アラートを表示する<br>追跡アラートを設定する<br>プロパティ |   |
|-----------------------------------|---|
| 終了                                | 2 |

[アラートを表示する]

アラートログ画面を表示します。 [追跡アラートを設定する] 使用しません。 [プロパティ] プロパティ画面を表示します。 [終了]ボタン

進捗管理者 APを終了します。

# 4.2. アラートを表示する

|  |        | アラートログ |         |               |
|--|--------|--------|---------|---------------|
|  |        | アラートログ | Ï       | AMARCA tracer |
|  |        |        |         |               |
|  | 括米百    |        | Jut2_2" |               |
|  | / 作里尖貝 |        |         |               |
|  |        |        |         |               |
|  |        |        |         |               |
|  |        |        |         |               |
|  |        |        |         |               |
|  |        |        |         |               |
|  |        |        |         |               |
|  |        |        |         |               |
|  |        |        |         |               |
|  |        |        |         |               |
|  |        |        |         |               |
|  |        |        |         | 閉じる           |
|  |        |        |         |               |

[ログ領域]

ログを表示します。 [閉じる]ボタン 画面を閉じます。

#### 4.3. プロパティ

#### 4.3.1. 品物所在管理 DB タブ

| <b>e</b>     | プロパティ           | X             |
|--------------|-----------------|---------------|
|              | プロパティ           | AMAROA tracer |
|              |                 |               |
| 品物所在管理DB アラー | ト設定             |               |
|              |                 |               |
| サーバ名X        | (local)         |               |
| データベース名X     | LocationMngDB   |               |
| ユーザ名X        | LocationMngUser |               |
| パスワード×       | J5z#LmXI        |               |
|              |                 |               |
|              |                 |               |
|              |                 |               |
|              |                 |               |
|              |                 |               |
|              |                 |               |
|              |                 |               |
|              |                 |               |
|              | ок              | キャンセル 適用      |

[アラート設定]タブ

Web サーバー接続に関する設定を行います。

[OK]ボタン

設定内容を登録してメインメニューに戻ります。

[キャンセル]ボタン

設定内容を登録しないでメインメニューに戻ります。

[適用]ボタン

設定内容を登録します。

## 4.3.2. アラート設定 タブ

| <b>9</b>                   | プロパティ                                         | x             |
|----------------------------|-----------------------------------------------|---------------|
|                            | プロパティ                                         | AMAROA tracer |
|                            |                                               |               |
| 品物所在管理DB アラート              | 設定                                            |               |
| アラートのチェック間隔 [<br>所在履歴URL [ | 1分<br>http://localhost/LocationMngWeb/alert.a |               |
|                            |                                               |               |
|                            |                                               | OK キャンセル 適用   |

[アラートのチェック間隔]リストボックス

進捗管理者 AP が Web サーバーへ情報を取得する時間間隔を選択します。

[所在履歴 URL]インプットボックス

URL を入力します。